## 1) Open tne MS Forms website https://forms.office.com/Pages/DesignPageV2.aspx

2) In the upper right corner click on Logout

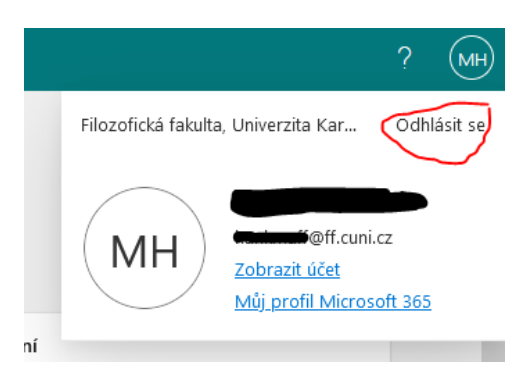

3) In the upper right corner click on *Login*:

| Microsoft   Microsoft 365 Produkty v Plány a ceny Zdroje informací v Podpora v                                                  |                            | Hiedat 🖉 Vy                  | zkoušet zdarma Přihlá                | isit se 🛞                                                                                                    |
|----------------------------------------------------------------------------------------------------|----------------------------|------------------------------|--------------------------------------|----------------------------------------------------------------------------------------------------|
|                                                                                                    | i fore<br>Samin Report     | Casher addess o              | arwy - Seel                          | * Innier 🖲 Syle Calestrogous                                                                                                    |
| Microsoft Forms<br>Sromaždujte lepši data a dėlėjte lepši rozhodnuti.<br>Přihlásit se<br>Zobrazit plány a ceny Microsoftu 365 > | Customer<br>survey<br>bran | Customer satisfaction survey | Mild X<br>0<br>0<br>0<br>0<br>0<br>0 | Verter of the second second se |

- 4) If you don't want to log out, **you can open the form in a private mode**. If you do not know how to open a private window, use Google to search for "how to open a private window", do not forget to add the name of a browser you are using.
- 5) Enter your email address in the following format employeenumber@cuni.cz (students use their student number; your numbers are shown on your employee or student card).

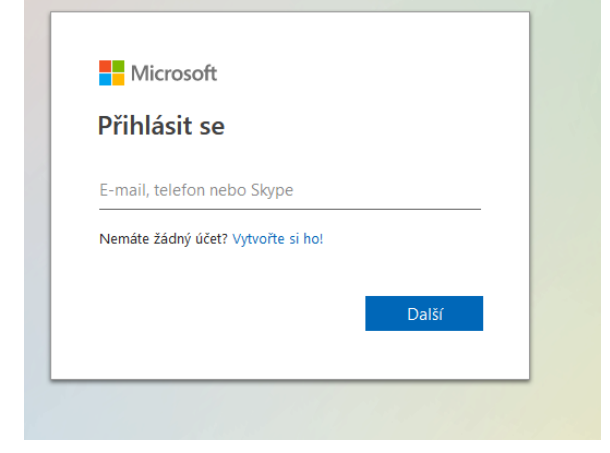

- 6) You will be forwarded to the CAS website, where you will enter your faculty login and password and thus be logged in under your Rectorate account.
- 7) When you click on the link <u>4EU+ online application</u>, a form will open for you to fill in.